为了方便大家在外出或者居家条件下能访问 bimsa 内网资源, 我们将提供内网 SSLVPN 软件。 下载软件

Download the software

软件下载链接: https://appstore.gianxin.com/app/download 根据您的需要下载对应的客户端;

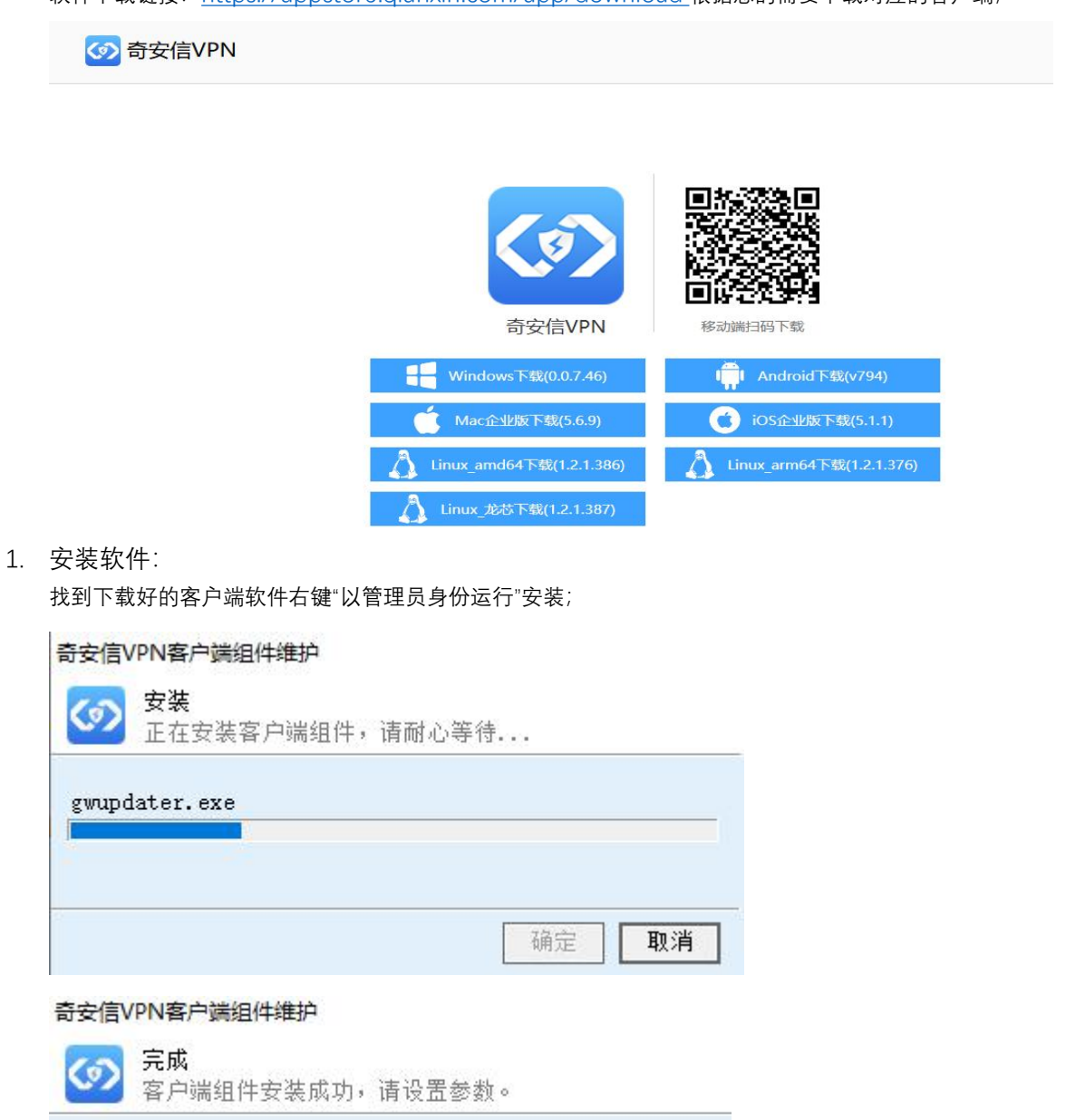

| <ul> <li>✓ 添加客户端桌面快捷方式</li> <li>□ 添加文件保险柜桌面快捷方式</li> <li>□ 开机自动运行</li> <li>□ 安装完成后启动客户端</li> </ul> |        |
|----------------------------------------------------------------------------------------------------|--------|
|                                                                                                    | <br>取消 |

2. 配置和登录

您可以手动将软件语言切换成英文, 在电脑桌面找到客户端图标、双击打开并输入服务器的地址和端口, 如下图:

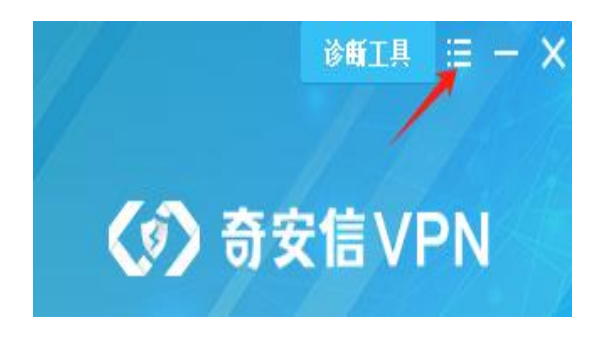

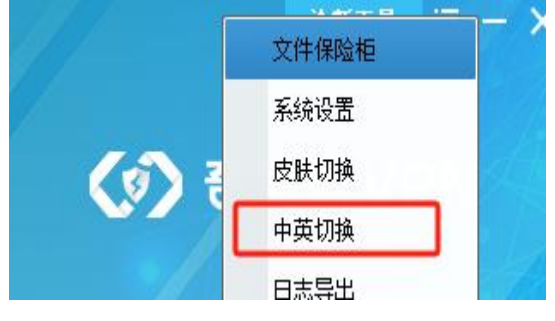

| 服务器地址: | sslvpn.bimsa.cn |
|--------|-----------------|
| 服务器端口: | 4440            |

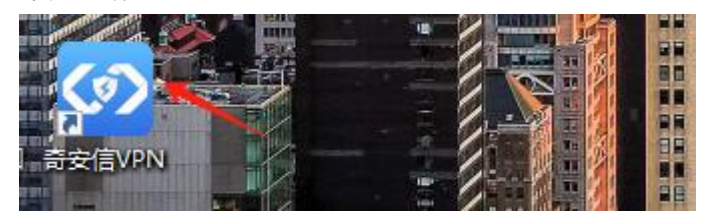

| sslvpn. bimsa. cn |  |
|-------------------|--|
| 4440              |  |
|                   |  |

在认证栏中选择 **BIMSA**,并使用您的 LDAP 账号和密码进行登录(LDAP 账户是您连 eduroam 网络的邮箱和密码)如果您是学生请选择**本地认证**,使用您连网的手机号默认密码 11qqQQQQ 并修改密码 后使用;

| 15010 |
|-------|
|       |
|       |

登录成功后系统会提示您 NC 已连接并显示您 VPN 的虚拟 IP 地址;

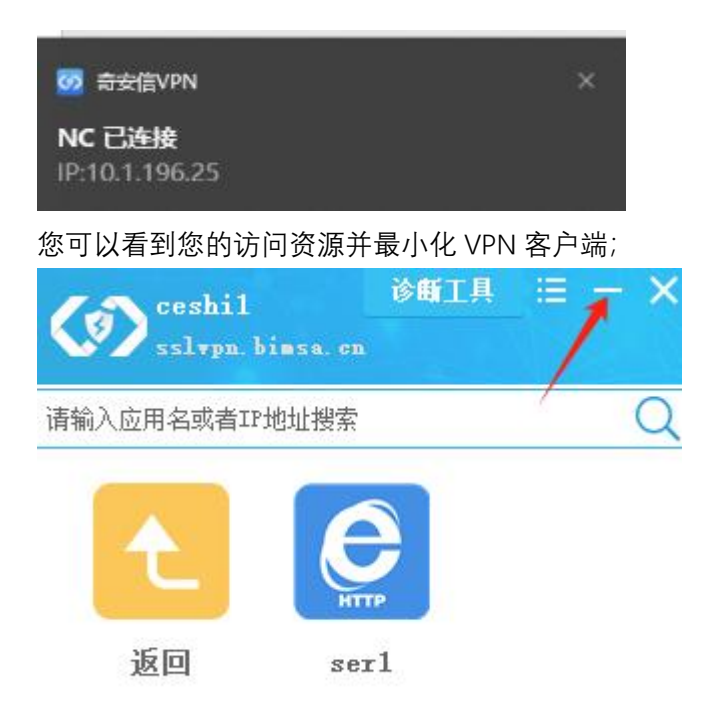

3. 访问您的资源

在最小化 VPN 客户端后,您可以直接在浏览器、端访问您的资源,例如谷歌浏览器、SecureCRT;

| △ 不安全 | /index.php?request=zabbix.php%3Faction%3Ddashboard.view%26dashboardid%3D1 |
|-------|---------------------------------------------------------------------------|
|       | I Bannati Billi Bill Billion                                              |
|       |                                                                           |
|       |                                                                           |
|       |                                                                           |
|       |                                                                           |
|       |                                                                           |
|       | 用户名称                                                                      |
|       |                                                                           |
|       | 密码                                                                        |
|       |                                                                           |
|       | V 30XMICH#R                                                               |
|       | 登录                                                                        |
|       |                                                                           |
|       | 帮助 · 支持                                                                   |

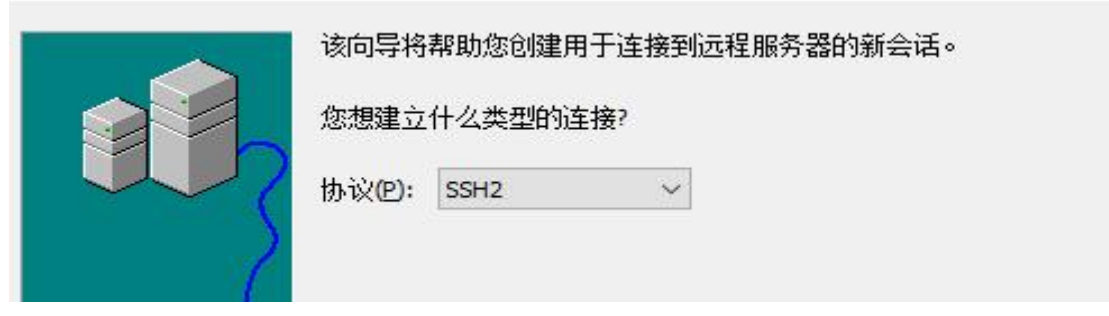

| <b>7</b> | E ···· · · · · · · · · · · · · · · · ·                                        | SecureC<br>视图(V)                 | RT<br>选项( <u>O</u> )            | <b>〕</b><br>传输①               | 脚本( <u>S</u> )               | 工具(L)                        | 窗口(W            | ) 帮助( <u>H</u> ) | )         |           |                  |  |
|----------|-------------------------------------------------------------------------------|----------------------------------|---------------------------------|-------------------------------|------------------------------|------------------------------|-----------------|------------------|-----------|-----------|------------------|--|
| -{       | : # □ c <sup>2</sup>                                                          | 输入主机。                            | <alt+r></alt+r>                 | <u>ر</u> م                    | ů Ä                          | ₿⊀                           | ¥ 🖬 1           | ! ?              | 1         |           |                  |  |
| ЦÞ       | V BSW-HJ-A                                                                    | 15-B ×                           |                                 |                               |                              |                              |                 |                  |           |           |                  |  |
| f管理 命令管理 | * Copyrigh<br>* Without<br>* no decom<br>************************************ | t (c) 20<br>the owne<br>piling c | 04-2022<br>er's pri<br>pr rever | New H30<br>or writ<br>se-engi | C Techi<br>ten coi<br>neerin | nologie<br>nsent,<br>g_shall | s Co.,<br>be al | Ltd. Al          | 11 right: | s reserve | d. *<br>*<br>*** |  |

如果您有建议和疑问可以向 itsupport@bimsa.cn 发送邮件, 感谢您的支持。